## Scanner Planetário - Autoatendimento

## INSTRUÇÕES PARA DIGITALIZAÇÃO DE DOCUMENTOS

1. Selecione o idioma.

2. Aceite a "**Condição de Utilização**" – Respeito a lei de direitos autorais.

3. Watermark/Marca d'água – Clique em "Yes": constará uma marca d'água no rodapé dos arquivos digitalizados.

4. Modo de operação – "**Usar cesta**" (recomendado para gravar e editar os arquivos, enviar por e-mail, salvar no dropbox, etc.) ou "Somente salvar" (pendrive inserido previamente).

5. Ajustes de digitalização (para livros, selecione o **formato livro** e **tons de cinza** para reduzir o tamanho do arquivo e clique aplicar).

6. Minhas imagens:

- coloque o material com a face para cima e centralizado na base do equipamento;
- três maneiras para digitalizar:
  - 1 toque em digitalizar
  - 2 pressione a faixa verde da base
  - 3 pise no pedal embaixo da mesa

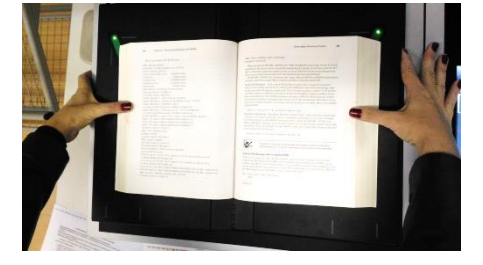

7. Se necessário, ajuste as bordas vermelhas tocando e arrastando os cantos.

8. Clique em **adicionar** para salvar na cesta.

9. Abrir: visualizar, editar, excluir imagem.

10. Opções de envio: salvar (pendrive ou HD externo), e-mail (digite o endereço, máx. 20 MB), rede (inativo) e dropbox (digite usuário e senha).

11. Opções de arquivo:

- formato de arquivo: PDF (texto e imagem), TIF (imagem em alta definição) e JPG (imagem).

- multipágina: sim (todos os arquivos em um único PDF) e não (arquivos separados).

- OCR pesquisável: sim (demora um pouco mais para converter os caracteres em texto) e não (somente imagem, envio mais rápido).

12. Após envio, clique em "SAÍDA" no canto superior direito da tela.

## Limite de 20 MB para envio de arquivo por e-mail.